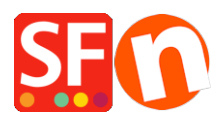

Base de connaissances > Pages et Produits > PROMOTIONS | Comment activer la page spéciale "Promotions" dans ShopFactory ?

## **PROMOTIONS | Comment activer la page spéciale** "Promotions" dans ShopFactory ?

Elenor A. - 2021-12-27 - Pages et Produits

La page spéciale pour la mise en avant des "Promotions" est disponible dans ShopFactory Gold depuis la version V9 Gold. Si vous avez configuré des produits en promotion, ils seront automatiquement listés sur cette page. Le contenu de cette page ne s'affiche que lorsque votre boutique est publiée en ligne.

IMPORTANT : Veuillez activer votre recherche PHP et votre serveur doit diposer de PHP pour pouvoir l'utiliser. Veuillez contacter votre hébergeur et vérifier que PHP est activé pour votre hébergement.

Veuillez suivre ces étapes pour activer la page des promotions dans votre boutique :

1. Lancez votre boutique dans ShopFactory

2. Dans votre boutique, configurez une remise sur certains de vos produits (opérez un clic droit sur le produit ou double-cliquez sur le produit, puis cliquez sur Propriétés, sélectionnez PROMOTIONS dans le menu de gauche pour configurer votre remise).

3. Une fois que vous avez activé la remise sur certains de vos produits, opérez un clic droit sur la page des promotions.

4. Sélectionnez Propriétés de la page et cochez la case "Visible".

| SE Page Prope                           | rties Wizard - Specials                                                                                                    |                                                                  |                                         | ×              |
|-----------------------------------------|----------------------------------------------------------------------------------------------------|------------------------------------------------------------------|-----------------------------------------|----------------|
| Ħ                                       | Products on Special.<br>Please select the display style below for you<br>page, once you have published your website<br>Note: PHP Search is required to be enabled | r specials. All product specials<br>and PHP must be supported or | will be automatically<br>n your server. | listed on this |
| Title Specials Display style    Sort by | ○ ■ Price (Ascending) ✓                                                                                                    | Page                                                             | ID D-20                                 | specials.html  |
|                                         |                                                                                                    |                                                                  |                                         | Visible        |
|                                         |                                                                                                    | ОК                                                               | Cancel                                  | Help           |

5. Sélectionnez la mise en page de la page.

- 6. Cliquez sur Publier -> Publier sur le Internet
- 7. Cliquez sur Configuration
- 8. Saisissez vos identifiants pour votre hébergement et assurez-vous de cocher "Utiliser la recherche PHP".

| Setup                                                                                                    | ×                                                                                                    |  |  |  |
|----------------------------------------------------------------------------------------------------|----------------------------------------------------------------------------------------------------|--|--|--|
| This Wizard allows you to quickly publish your Website to the Internet or to your own Computer.           Just select the option you require, fill in the details required and then click on the NEXT button.                                                                                                    |                                                                                                    |  |  |  |
| <ul> <li>Internet: Select this option to publish to your Internet account. You must enter your account details so your website can be published properly.</li> <li>Remote Host: The name of your server or website, such as <u>www.yourserver.com</u>. Do NOT use http:// at the beginning.</li> <li>User Name: The name you use to log on to your server. Unless you have changed it, it is the one your service provider has given you.</li> </ul> |                                                                                                    |  |  |  |
| Internet     My Computer                                                                                                    | Show advanced settings                                                                                                    |  |  |  |
| User Name Password User Name Password Remote Host Webhost.shopfactory.com Publish URL Base Directory FTP - File Transfer Protocol FTP - File Transfer Protocol Encryption Require explicit FTP over TLS                                                                                                    | ✓ Use PHP search         ✓ Automatic PHP detection         ✓ Passive         Timeout       -1         Rename Website home page to         index.html |  |  |  |
| OK Cancel Help                                                                                                    |                                                                                                    |  |  |  |

9. Cliquez sur OK et publiez la boutique.